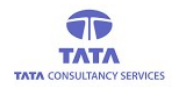

# **AP**Online

### **TATA CONSULTANCY SERVICES**

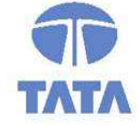

Experience certainty. IT Services Business Solutions Outsourcing

### **YSR PENSION KANUKA ONLINE APPLICATION**

**RELEASE NOTES V.2.6** 

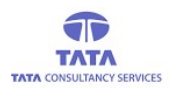

# **AP**Online

### **RELEASE NOTES**

Application& Version Info: YSR Pensions Kanuka Online\_V.2.6

Features and Enhancements in this Version:

#### **1.** Face Authentication for User login-WEA/WDS/Volunteer:

In this version, Multiple payment options will be displayed and User can select any option for Login as shown in below screen.

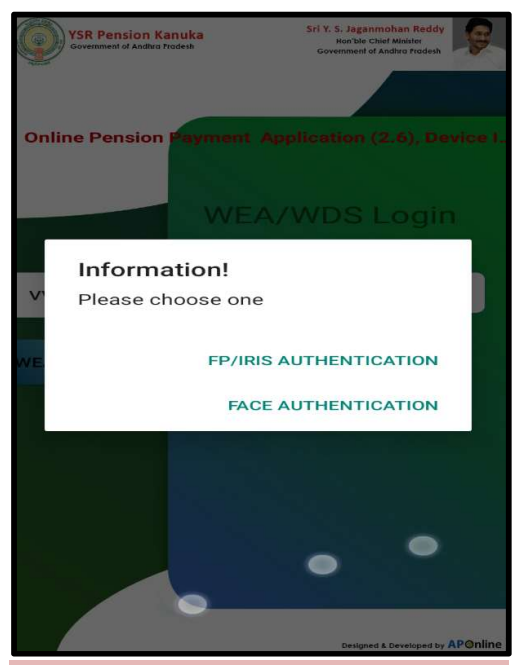

#### 2. Enabled Face Authentication for all the Pensioners in State:

In this new version Multiple payment mode options will be displayed and Pensioners can select any option for making payment.

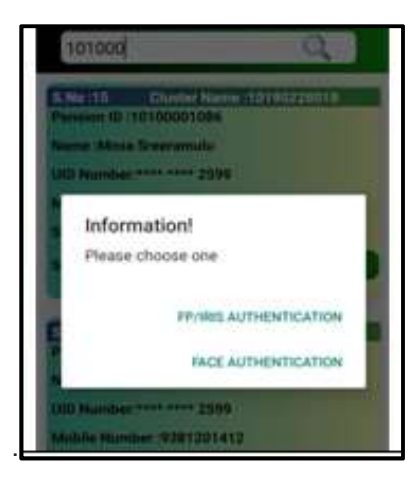

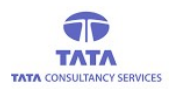

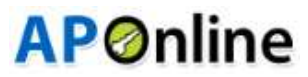

While doing the face Authentication, Application mentioned guidelines should be followed as shown below.

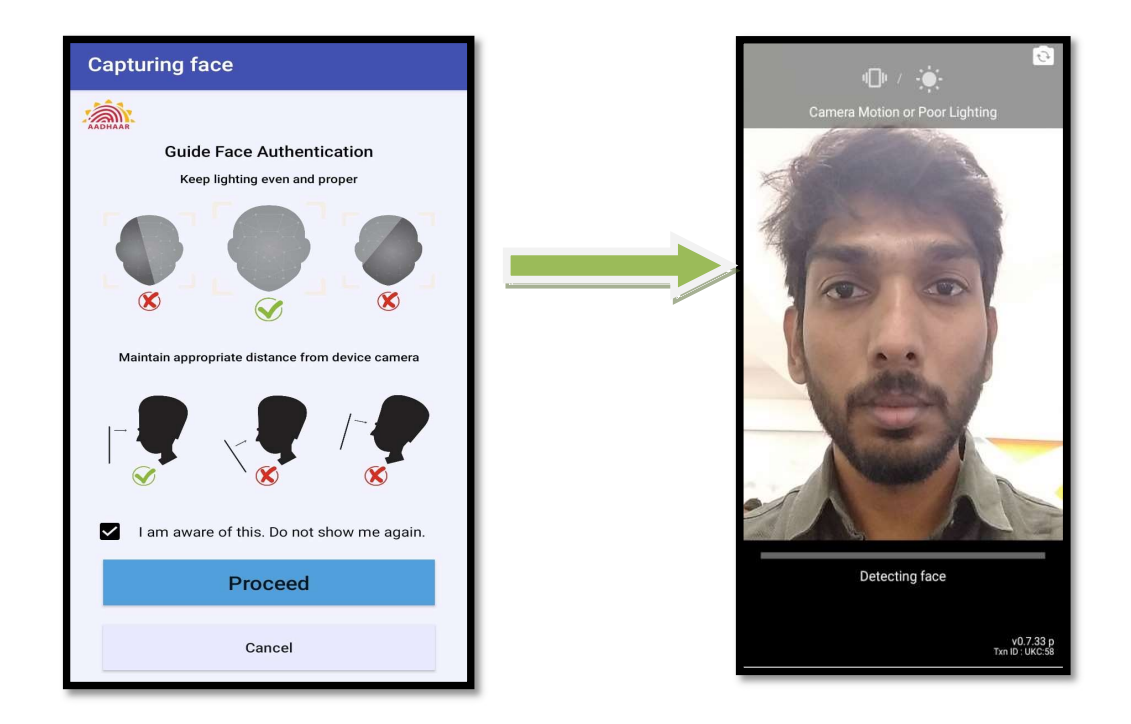

After successful Face Authentication, payment receipt is showed on screen (as shown in below image).

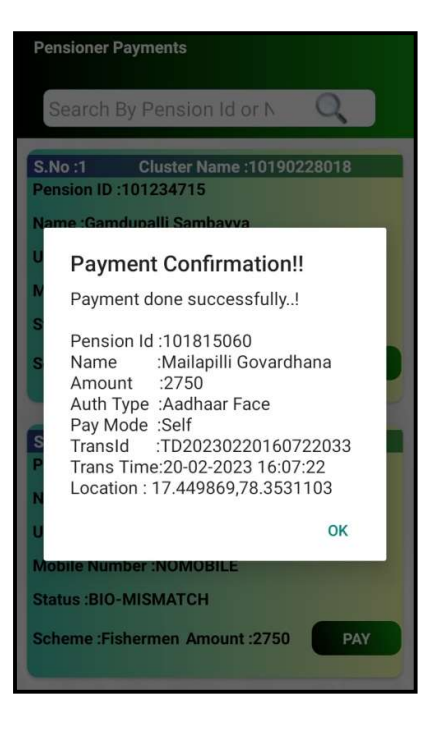

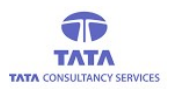

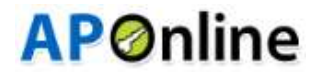

### **3.Enabling Face Authentication for eKYC verification**

After clicking Pensioner Info update, it will display the pensioner lists who are need to update their e-KYC verification.

| e-KYC Verification                                                                                                    |
|----------------------------------------------------------------------------------------------------|
| e-KYC Verification e-KYC hirmanks                                                                                                    |
| Search by PensionID or N                                                                                                    |
| ఫింఛను నంబర్ : 1011129837<br>పేరు : Ravada Appalaraju<br>పెన్షనర్ టైప్ : Old<br>ఆధార్ నంబర్ : **** **** 2599 వయస్సు : 31<br>పథకం : DMHO జెండర్ : Male<br>మొటైల్ నం : 81212 *****<br>Get e=KYC    |
| SL No : 2<br>ఫింఛను నంబర్ : 10100027466<br>పేరు : Palli Rajasekar<br>పెన్షనర్ టైప్ : Old<br>ఆధార్ నంబర్ : **** **** 2599 వయస్సు : 14<br>పథకం : Disabled జెండర్ : Male<br>మొబైల్ నం : 97005 ***** |
| Get e-KYC                                                                                                    |

> Click on the 'Get-KYC' button for the required pensioner then below screen is displayed.

| e-KYC Verification                       |
|------------------------------------------|
| e-KYC Verification e-KYC Remarks         |
| Search by PensionID or N                 |
| SL No : 1<br>ఫింఛను నంబర్ : 10137085     |
| a Information                            |
| Please choose one                        |
| S FP/IRIS AUTHENTICATION                 |
| FACE AUTHENTICATION                      |
| SL No : 2<br>ఫింఛను నంబర్ : 10140171     |
| పేరు : Desetti Geddemma                  |
| పెన్షనర్ టైప్ : Old                      |
| ఆధార్ నంబర్ : **** **** 1339 వయస్సు : 73 |
| పథకం : 0.A.P జెండర్ : Female             |
| మొబైల్ నం : 9912195415                   |
|                                          |

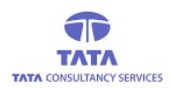

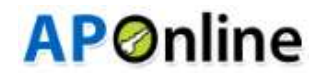

- After Selecting Face Authentication, then below screen is displayed to capture Pensioner Face.
- > While doing the face authentication, Application mentioned guidelines should be followed.

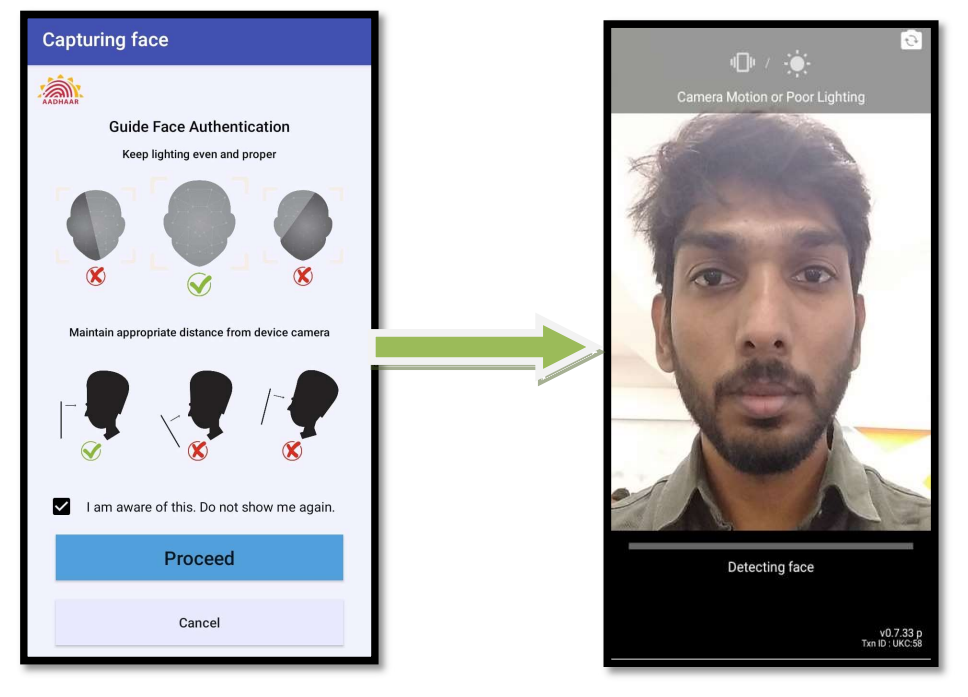

If pensioner authentication is success, then application will display the respective person photo and details from UIDAI server(AADHAAR)else displays failed message.

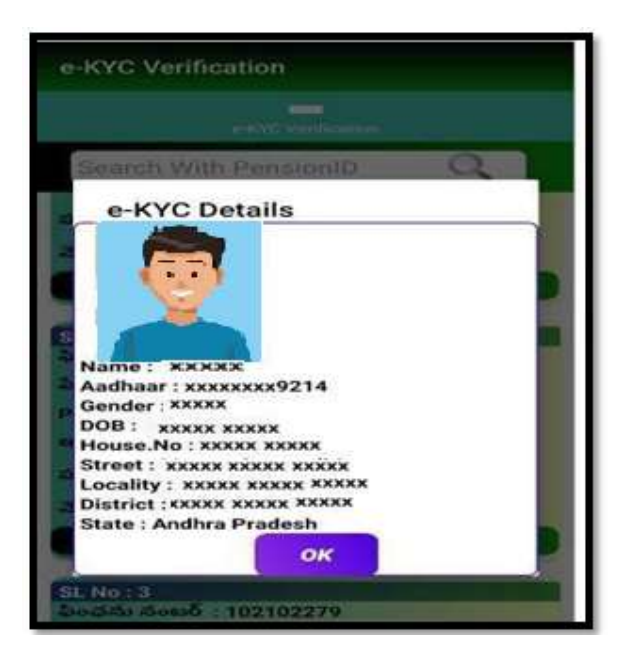

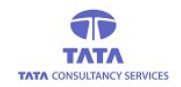

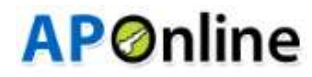

# 4. Enabled Provision to Capture Date of Death in Unpaid Remarks for Death Remark.

In this operation, Application displays Unpaid Pensioner details (as shown in the below screen).

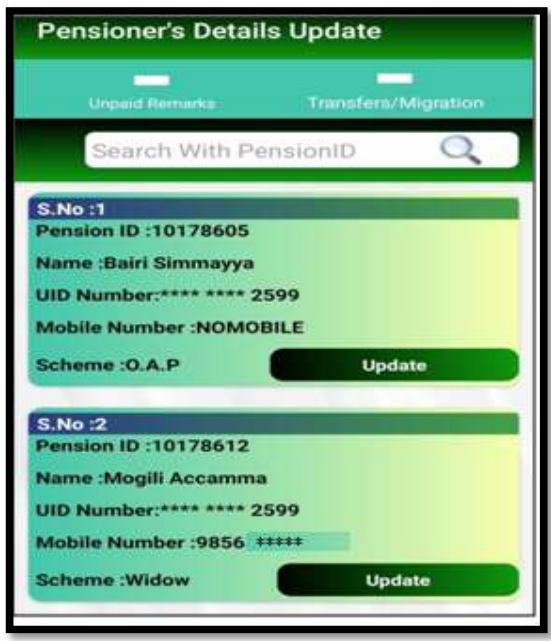

User should capture respected remark for why that pensioner is not paid, clicking on the Capture Remarks button on respective pensioner card then it will display remark options as shown below screen.

| Unpaid Pensioner's Remark Capt                                                                                                    |
|----------------------------------------------------------------------------------------------------|
| Unpaid Remarks Transfers/Migration                                                                                                    |
| S.No :1<br>Pension ID :101176788                                                                                                    |
| Name :Bora Laccumudu<br>UID No :**** **** 2599                                                                                                    |
| MobileNo :NOMOBILE<br>Scheme :0.A.P Amount :2750                                                                                                    |
| Capture Remarks<br>Select Remark<br>BIOMETRIC MISMATCH<br>DIED<br>DOOR LOCKED<br>HOSPITALISED<br>OUT OF STATE<br>U NOT BELONGS TO THIS SECRETARIAT<br>TEMPORARY MIGRATION |
| Scheme :Disabled Amount :3000<br>Capture Remarks                                                                                                    |

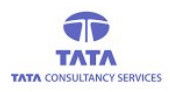

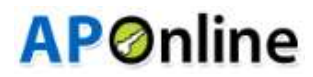

> After selecting the DIED Remark, below screen is displayed to capture the Date of Death.

| Unpaid Pensioner's Remark Capt |    |            |    |    |    |    |     |  |
|--------------------------------|----|------------|----|----|----|----|-----|--|
|                                |    |            |    |    |    |    |     |  |
| MobileNo :9912195415           |    |            |    |    |    |    |     |  |
| Sch                            | <  | March 2023 |    |    |    |    |     |  |
|                                | М  | т          | W  | Т  | F  | S  | S   |  |
| S.N<br>Per                     |    |            | 1  | 2  | 3  | 4  | 5   |  |
| Na                             | 6  | 7          | 8  | 9  | 10 | 11 | 12  |  |
| UIE                            | 13 | 14         | 15 | 16 | 17 | 18 | 19  |  |
| Sch                            | 20 | 21         | 22 | 23 | 24 | 25 | 26  |  |
| L                              | 27 | 28         | 29 |    | 31 |    |     |  |
| S.N<br>Per                     |    |            |    |    |    |    |     |  |
| Na                             |    |            |    |    |    |    |     |  |
| UID No :**** **** 1339         |    |            |    |    |    |    |     |  |
| MobileNo :9000050282           |    |            |    |    |    |    |     |  |
| Scheme :0.A.P Amount :2750     |    |            |    |    |    |    |     |  |
| Capture Remarks                |    |            |    |    |    |    | rks |  |

> After Capturing Date of Death, below alert is displayed.

| Unpaid Pensioner's Remark Capt              |  |  |  |  |  |
|---------------------------------------------|--|--|--|--|--|
| Unpaid Remarks Transfers/Migration          |  |  |  |  |  |
| MobileNo :9912195415                        |  |  |  |  |  |
| Scheme :0.A.P Amount :2750                  |  |  |  |  |  |
| Confirmation!!                              |  |  |  |  |  |
| P<br>DIED                                   |  |  |  |  |  |
| Died On : 24-3-2023                         |  |  |  |  |  |
| Pensioner Details : S Dension Id : 10141220 |  |  |  |  |  |
| Pensioner Name : Pativada<br>Krishtamurti   |  |  |  |  |  |
| S CANCEL CONFIRM                            |  |  |  |  |  |
| Name :Balaga Sumdari                        |  |  |  |  |  |
| UID No :**** **** 1339                      |  |  |  |  |  |
| MobileNo :9000050282                        |  |  |  |  |  |
| Scheme :0.A.P Amount :2750                  |  |  |  |  |  |
| Capture Remarks                             |  |  |  |  |  |

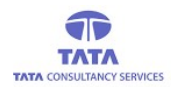

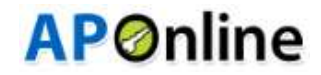

After clicking confirm button, then screen displays Remark capture success message as shown in below.

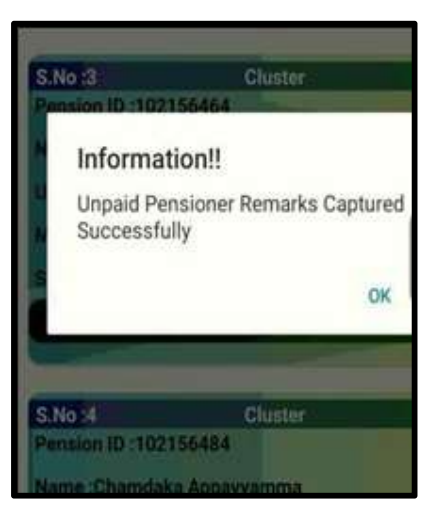